## CompuLEAD Data Import Instructions: Microsoft Access Labels

To import MS Access Labels your data must be in Excel .csv format. <u>Click here to convert to .csv</u>

Start MS Access

**Click Report Tab** 

Microsoft Access Eile Edit View Insert Tools Window Help 🗅 🚅 🖬 🎒 🗟 🖤 🐰 階 🖻 🚿 🕫 💹 👘 🌆 - 🍇 😰 🖷 福 -← → 📀 🚱 🚮 🤕 Favorites - 💁 - 🗔 My Contact : Database 🖷 Open 🕍 Design 🔚 New 🔀 🖭 📰 🏢 Create table in Design view Objects Create table by using wizard Table ..... Create table by entering data **F** 000999A01q\_XYZ\_\_COMPANY\_A\_READY 📰 Form 🔳 Report 睂 2 ÷23 Groups Readv NUM

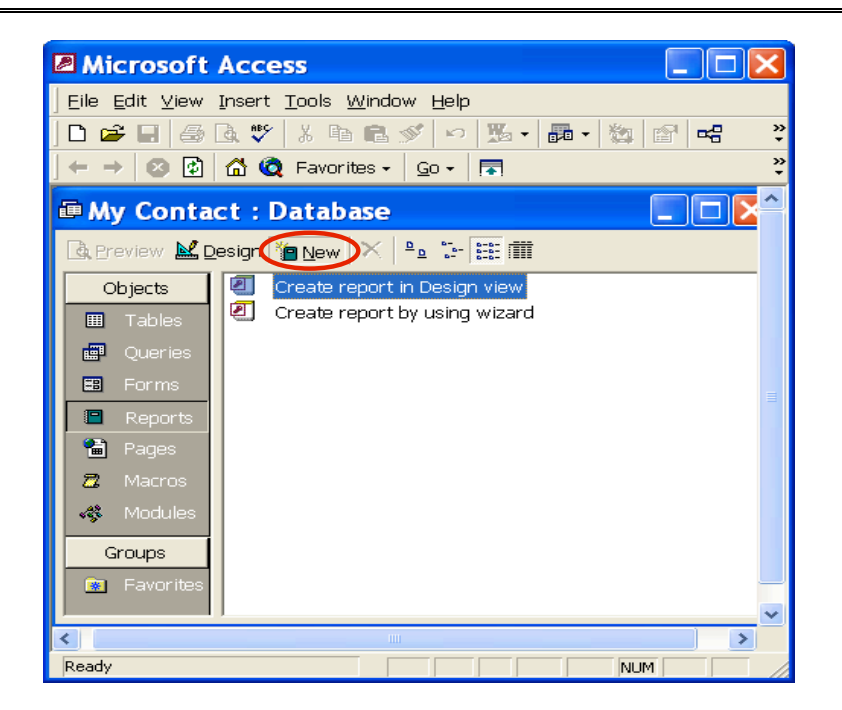

CompuSystems, Inc. 2805 S. 25th Avenue Broadview, IL 60155 708.786.5565

Click on New

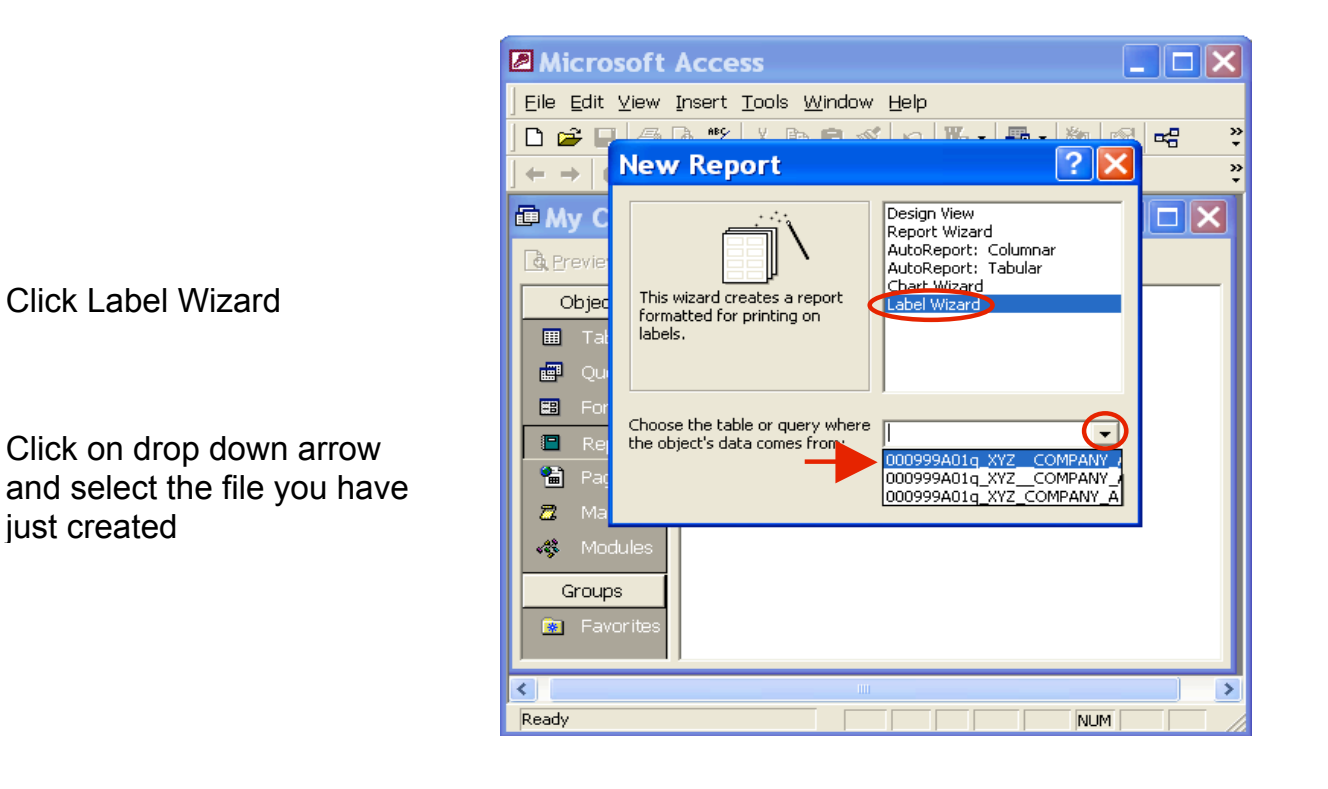

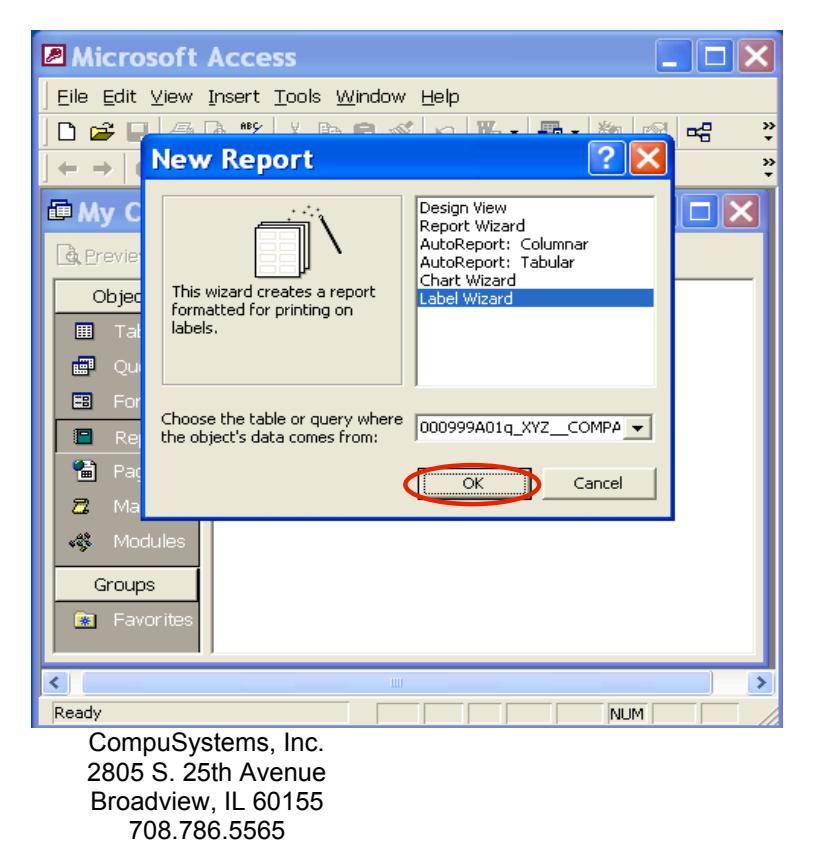

Click OK

just created

| Label Wizard | This wizard creates stan<br>What label size would yo | dard labels or custom label:<br>nu like?                                                              | s.                                                                                                    |
|--------------|------------------------------------------------------|----------------------------------------------------------------------------------------------------|----------------------------------------------------------------------------------------------------|
|              | Product number:                                      | Dimensions:                                                                                           | Number across:                                                                                                    |
|              | 28171<br>28173<br>28175<br>28179<br>28183            | 90.2 mm x 42.3 mm<br>96.5 mm x 44.5 mm<br>83.8 mm x 42.3 mm<br>84.0 mm x 42.0 mm<br>83.8 mm x 42.3 mm |                                                                                                    |
|              | Unit of Measure                                      | Netric C She                                                                                          | ype                                                                                                    |
|              | Filter by manufacturer:                              | A-ONE                                                                                                 | $ \cdot \cdot \cdot \cdot \cdot \cdot \cdot \cdot \cdot \cdot \cdot \cdot \cdot \cdot \cdot \cdot \cdot \cdot \cdot$ |
|              | Customize                                            | A-ONE<br>Avery<br>EXPE                                                                                |                                                                                                    |
|              | Can                                                  | cel < Ba<br>KOKUYO<br>NANA                                                                            |                                                                                                    |

Click on drop down arrow and select Avery

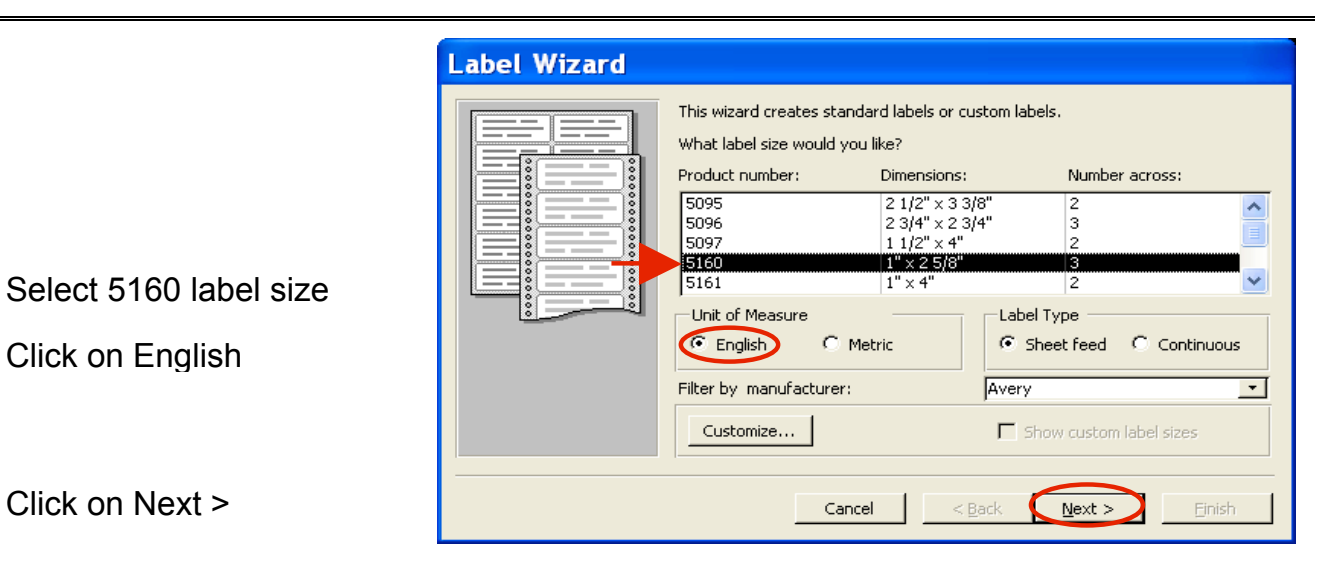

|                                           | Label Wizard                                                                                                    |
|-------------------------------------------|----------------------------------------------------------------------------------------------------|
| Change the text appearance of your choice | Sample       What font and color would you like your text to be?         Font appearance       Font size         Font name:       8         Arial       1         Font weight:       Text color:         Light          Italic       Underline |
| Click on Next >                           | Cancel < Back                                                                                                    |

| Label Wizard                                                        |                                                                                                    |
|---------------------------------------------------------------------|----------------------------------------------------------------------------------------------------|
| /                                                                   | what would you like on your mailing laber?<br>Construct your label on the right by choosing fields from the left. You may also<br>type text that you would like to see on every label right onto the prototype. |
| Available fields:                                                   | Prototype label:                                                                                                    |
| ID<br>Booth Number<br>Show Mame<br>First Name<br>Last Name<br>Title |                                                                                                    |
|                                                                     |                                                                                                    |
|                                                                     |                                                                                                    |
|                                                                     |                                                                                                    |
|                                                                     | Cancel < <u>B</u> ack <u>N</u> ext > <u>F</u> inish                                                                                                    |

Label Wizard What would you like on your mailing label? Construct your label on the right by choosing fields from the left. You may also type text that you would like to see on every label right onto the prototype. •, Available fields: Prototype label: {First Name} ID ~ Booth Number Show Name First Name Last Name Title > ~ Cancel < <u>B</u>ack <u>N</u>ext > Einish

Click on > Hit the Enter Key once

**Click First Name** 

Hit the space bar

Click on >

Scroll down in the Available fields: Click Address Click on > Hit the Enter Key Once

| Label Wizard                                                                         |                                                                                                    |
|--------------------------------------------------------------------------------------|----------------------------------------------------------------------------------------------------|
| /                                                                                    | What would you like on your mailing label?<br>Construct your label on the right by choosing fields from the left. You may also<br>type text that you would like to see on every label right onto the prototype. |
| Available fields:                                                                    | Prototype label:                                                                                                    |
| Last Name<br>Title<br>Company 1<br>Address 1 Number<br>Address 2<br>Internet Address | First Name}{Last Name}                                                                                                    |
|                                                                                      | Cancel < Back Next > Finish                                                                                                    |

Scroll Down and Select City Click on > Hit Space bar once Select State Click on > Hit Space bar once Select Mail Code Click on >

| Label Wizard                                                                    |                                                                                                    |
|---------------------------------------------------------------------------------|----------------------------------------------------------------------------------------------------|
| /                                                                               | What would you like on your mailing label?<br>Construct your label on the right by choosing fields from the left. You may also<br>type text that you would like to see on every label right onto the prototype. |
| Available fields:                                                               | Prototype label:                                                                                                    |
| Address 1 Number<br>Address 2<br>Internet Address<br>City<br>State<br>Mail Code | First Name}-{Last Name}-<br>{Address 1 Number}                                                                                                    |
|                                                                                 | Cancel < Back Next > Einish                                                                                                    |

## Your label should look something like this

| ·                                                              | What would you like on your mailing label?<br>Construct your label on the right by choosing fields from the left. You may a<br>type text that you would like to see on every label right onto the prototype. |
|----------------------------------------------------------------|----------------------------------------------------------------------------------------------------|
| Available fields:                                              | Prototype label:                                                                                                    |
| Internet Address<br>City<br>State<br>Mail Code<br>Phone<br>Fax | <pre>{First Name}{Last Name} {Address 1 Number} {City} {State} {Mail Code}</pre>                                                                                                    |
|                                                                |                                                                                                    |

Click Next >

|                          | abol Wizard                                                                                                    |
|--------------------------|----------------------------------------------------------------------------------------------------|
| Sort by ID<br>Click on > | You can sort your labels by one or more fields in your database. You might want to sort by more than one field (such as last name, then first name), or by just one field (such as postal code).         Which fields would you like to sort by?         Available fields:       Sort by:         D         Booth Number         First Name         Last Name         Title         Company 1         Address 1 Number |
| Click on Next >          | Cancel < <u>B</u> ack <u>N</u> ext > <u>F</u> inish                                                                                                    |

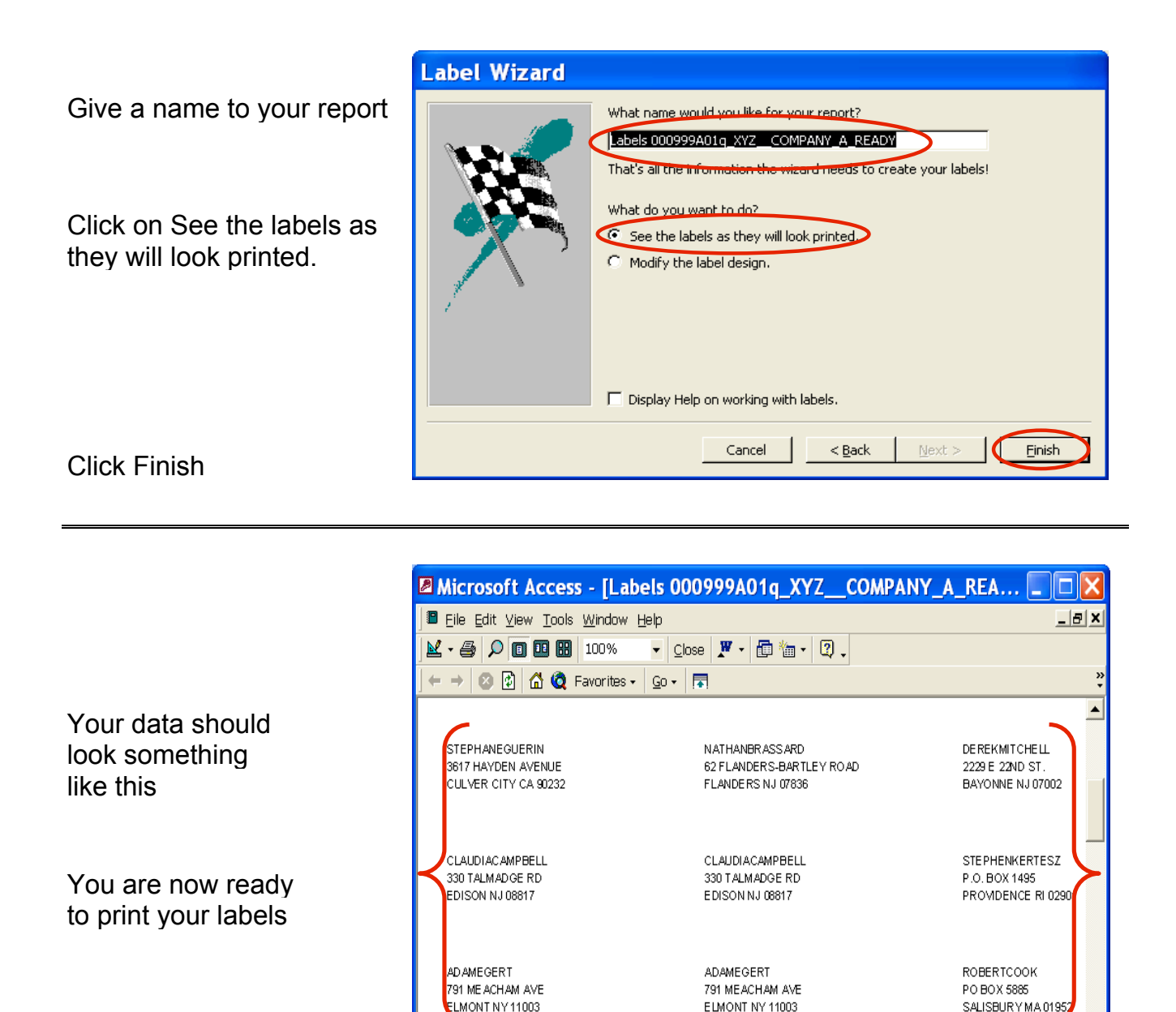

## You Are Done !

If you need assistance importing your sales lead data into your third party software, please contact a technical support specialist at 708-786-5565.

1 **) )** 

NUM

Page: 🔢 🔳 🗍